## Senha Única

- 1. Acessar o USP Digital https://uspdigital.usp.br
- 2. Clicar em "Primeiro Acesso" ou "esqueci a senha", conforme o caso.

| itemas USP                  |                         |                                               |                                         |
|-----------------------------|-------------------------|-----------------------------------------------|-----------------------------------------|
| uárioi Senha:               | Entrer Criar Serina Oro | ca   Primeiro Acesso   Esqueci a Senha   A    | Aterar Senha   Ajuda   🕮 🖼              |
| radunçân                    | Pés-Graduação           | Culture e Extensão                            | Persquisa                               |
| Jupiter Web                 | Janus                   | + Abolu                                       | <ul> <li>Abenal</li> </ul>              |
| Distipinas .                | DataUSP-PosGrait        | + Aprender                                    | <ul> <li>Especialistas</li> </ul>       |
| Turmas -                    | Disciplinas Oferedides  | <ul> <li>Fomento</li> </ul>                   | <ul> <li>Curricula Lattes</li> </ul>    |
| Ex-danos -                  | Catalogo de Disciplinas | + MACEs                                       | <ul> <li>Brupos de Pesculsa</li> </ul>  |
| Processo Seletivo Estágio   | Onerkadores             | + Edites                                      |                                         |
| Egressos ·                  | Egresson                | + Cursos Oferecidos                           |                                         |
|                             |                         | <ul> <li>Interições Ontre</li> </ul>          |                                         |
| dministração                | Finanças                | Recursos Humanos                              | Gestão                                  |
| Protoos                     | MercunoWeb              | <ul> <li>Marte/Web</li> </ul>                 | <ul> <li>Anuário Estatístico</li> </ul> |
| Frota                       | Acompanhar Boleto       | - Concursos Públicos                          | <ul> <li>CPA</li> </ul>                 |
| Mucland -                   | Bolsas e Beneficios     | <ul> <li>Evolução Carreira Docenté</li> </ul> | <ul> <li>DataUSP</li> </ul>             |
| Licitações -                | e_Canvénios / Cursos    |                                               | <ul> <li>Panel do Gestor</li> </ul>     |
| Patrimbria -                | Portal de Convênios     |                                               | <ul> <li>Tycho</li> </ul>               |
| Acompanhiemento de Processo |                         |                                               |                                         |
| eloçües Internationals      | Calegiados              | Services                                      |                                         |
| Mundus                      | Pauta Eletrônica        | Talefonia                                     |                                         |
|                             |                         | <ul> <li>Lista Telatinita</li> </ul>          |                                         |
|                             |                         | Lista Telatinica                              |                                         |

3. Preencher os dados solicitados

| Primeiro Acesso                                                |                                                                        |  |
|----------------------------------------------------------------|------------------------------------------------------------------------|--|
| Usuário:*<br>Email:*<br>Repita os caracteres:*                 | Seu nº USP<br>e-mail alternativo cadastrado,<br>NÃO é o e-mail USP     |  |
| é só repetir os<br>caracteres da<br>imagem que for<br>mostrada | [trocar imagem]                                                        |  |
| Atenção:                                                       | <ul> <li>A senha será única para acessar todos os sistemas.</li> </ul> |  |
|                                                                | Solicitar Senha                                                        |  |
|                                                                |                                                                        |  |

- Usuário é seu número USP, que está em negrito atrás do Cartão USP ou Cartão Provisório
- Você receberá em alguns minutos um e-mail com instruções para cadastrar uma senha, esta senha precisa necessariamente conter números, letras e caracteres especiais (\*, &, %, !, etc.)
- Acessar sempre através da página <u>https://uspdigital.usp.br</u>, somente depois acesse o link do Jupiterweb (esta senha não funcionará diretamente no Jupiterweb)

| Universidade de São Paulo<br>BRASIL                                                                                                    |                                                                                                    |                                                                                                    |  |  |
|----------------------------------------------------------------------------------------------------|----------------------------------------------------------------------------------------------------|----------------------------------------------------------------------------------------------------|--|--|
| Sistemas USP                                                                                                    | ro acesse o sistema por aqui                                                                                                    |                                                                                                    |  |  |
| Usuário: Senha: Entrar Criar Senha Única   Primeiro Acesso   Esqueci a Ser                                                                                                    |                                                                                                    |                                                                                                    |  |  |
| Graduação                                                                                                    | Pós-Graduação                                                                                                    | Cultura e Extensão                                                                                                    |  |  |
| <ul> <li>JúpiterWeb Só depois acesse</li> <li>Disciplinas o Jupiterweb por<br/>aqui</li> <li>Turmas aqui</li> <li>Ex-Alunos</li> <li>Processo Seletivo Estágio</li> <li>Egressos</li> </ul> | <ul> <li>Janus</li> <li>DataUSP-PosGrad</li> <li>Disciplinas Oferecidas</li> <li>Catálogo de Disciplinas</li> <li>Orientadores</li> <li>Egressos</li> </ul> | <ul> <li>Apolo</li> <li>Aprender</li> <li>Fomento</li> <li>NACEs</li> <li>Editais</li> <li>Cursos Oferecidos</li> <li>Inscrições Online</li> </ul> |  |  |

 Caso conste "e-mail incorreto", ou "e-mail não cadastrado", significa que seu e-mail não está cadastrado por algum motivo. Neste caso, responda a este e-mail, solicitando o cadastro de um e-mail alternativo, coloque seu nome completo, número USP e o e-mail para cadastrar.

| Erro                                                           |
|----------------------------------------------------------------|
| Mão foi possível solicitar uma senha.<br>Email não cadastrado! |
| Fechar                                                         |